If the company has at least one Secondary Admin, approval is required for new users. Only the Primary Admin or a Secondary Admin can approve a user.

After adding a new user,

- user status is "Setup Pending".
- emails are sent to other Business Admin(s)
- the user's name shows in the Approval widget

Edits to a user also require approval. Password resets do not count as an edit.

## Steps to Approve a User:

- 1. Go to My Approvals widget.
- Click the user's name to review details.
- 3. Click Approve.

If **Decline** is selected, the user moves to Declined Payments activity and sends an email to the initiator.

**Tip:** Users requiring approval stay on My Approvals widget indefinitely.

| Marco Lopez,                             |                                                                                                    |
|------------------------------------------|----------------------------------------------------------------------------------------------------|
| An item requiring a pending approval t   | pproval has been submitted. Please login to review the User Creation item(s)<br>o ensure timely processing. |
| If you have any qu<br>User Creation requ | estions or concerns about this item, please contact the user who submitted the<br>lest for approval.        |
|                                          |                                                                                                    |

| All requests          |         | •            |
|-----------------------|---------|--------------|
| PAYMENTS              |         |              |
| payroll               |         |              |
| Paying                |         | \$11,526.88  |
| Deliver on            |         | 2019-03-19   |
| Туре                  |         | Payroll (PPD |
|                       | Decline | Approve      |
| USERS                 |         |              |
| Abby Kenned           | y       |              |
| Updated by Marco Lope |         | Marco Lopez  |
|                       | Decline | Approve      |

- 4. A pop-up prompts the Admin to verify identity.
  - a. Call Me answer the phone and press "1" (one) per the automated instructions.
  - b. Text Me receive the text and reply back with the security code.
  - c. Enter Security Code (not shown below) use token to generate a one time security code
- 5. If successful, the system sends the user 2 emails with username and password, and the user's status changes to Active.

| Is this really you?                                                                                                    | 4 ×                                                                                  |  |  |
|----------------------------------------------------------------------------------------------------|--------------------------------------------------------------------------------------|--|--|
| For your protection, the action you are trying to per<br>requires that we verify your identity                                                                                                    | erform                                                                               |  |  |
| ***- <b>6931</b> Call me                                                                                                    | Text me                                                                              |  |  |
|                                                                                                    |                                                                                      |  |  |
| Calling you at ***-***-6931 ×                                                                                                    | Texting you at ***-***-6931 ×                                                        |  |  |
| Press 1 to verify.<br>We'll complete your task once<br>we receive your response.                                                                                                    | Text the code back to us!<br>We'll complete your task once<br>we receive your reply. |  |  |
| Awaiting your response                                                                                                    | C Awaiting your response                                                             |  |  |
| Been a while and no call? <u>Try again</u>                                                                                                    | Been a while and no text? <u>Try again</u>                                           |  |  |
| <ul> <li>Tips:</li> <li>If your FI offers tokens, the Admin m the token security code (not shown h</li> <li>The pop-up closes after 5 minutes.</li> <li>If the Admin closes the pop-up befor completing verification, approval will through.</li> </ul> | e<br>not go                                                                          |  |  |
|                                                                                                    | ⊘ Enter message ☺ SEND                                                               |  |  |

## **BUSINESS BANKING**